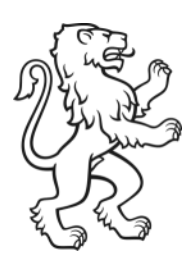

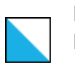

Bildungsdirektion Mittelschul- und Berufsbildungsamt 1/7

# **LEUnet Benutzerhandbuch**

Einrichtung WLAN Windows und Android

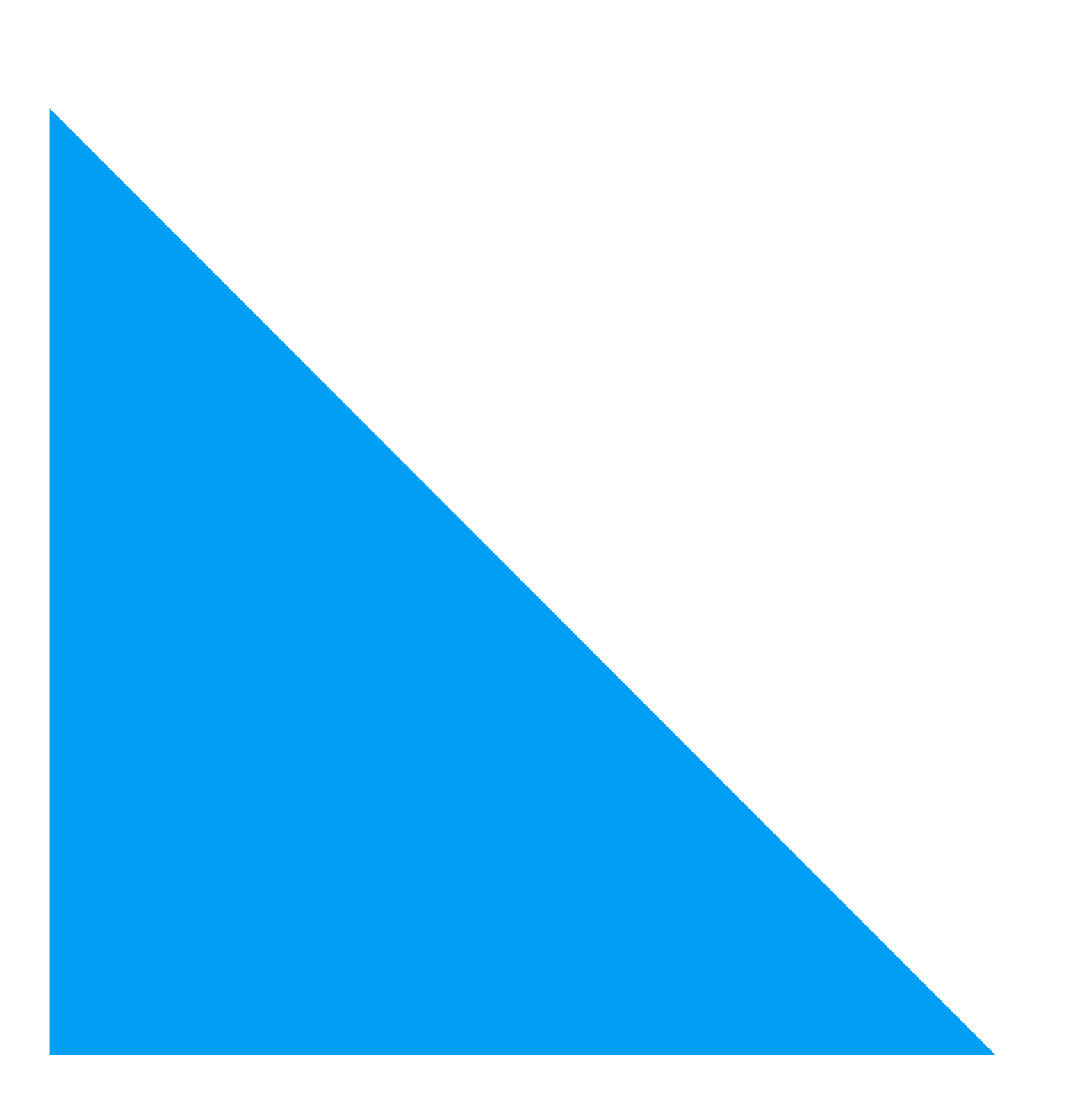

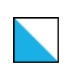

#### Anmeldung SCHULEN\_KTZH für Windows

Anhand der untenstehenden Anleitung kann mit Windows-Geräten eine Verbindung mit dem WLAN SCHULEN\_KTZH hergestellt werden.

(Anforderungen Betriebssystem: Windows 8 oder höher).

1. Wählen Sie das WLAN mit der SSID SCHULEN\_KTZH und klicken Sie auf «Verbinden».

(Bei Bedarf kann ein Häkchen bei «Automatisch Verbinden» gesetzt werden).

| Ge Ge                                    | sichert                                                           |                                                   |                                                   |
|------------------------------------------|-------------------------------------------------------------------|---------------------------------------------------|---------------------------------------------------|
| <b>~</b>                                 | Automatisch                                                       | verbinden                                         |                                                   |
|                                          |                                                                   |                                                   | /erbinden                                         |
|                                          |                                                                   |                                                   |                                                   |
|                                          |                                                                   |                                                   |                                                   |
| <u>Netzwer</u><br>Dient zum<br>Verbindun | <u>k- und Internet</u><br>Ändem von Einste<br>g in eine getaktete | einstellunge<br>Ilungen. Beispie<br>Verbindung ge | <u>n</u><br>elsweise kann eine<br>sändert werden. |

2. Geben Sie Ihren Benutzernamen, wie im untenstehenden Screenshot ersichtlich und Ihr gewohntes Kennwort ein (analog MS365, Intranet Sek II).

Den Teil "schule" müssen Sie ersetzten durch "bgz". **Beispiel:** max.muster.bgz

| in S<br>G<br>K | CHULEN_KTZH<br>lesichert<br>ieben Sie Ihren Ber<br>ennwort ein. | iutzernamei               | n und ihr                           |
|----------------|-----------------------------------------------------------------|---------------------------|-------------------------------------|
|                | vorname.nachnan                                                 | ne.schule                 |                                     |
|                | •••••                                                           | •                         | ି                                   |
| ⊻<br>⊻         | erbindung unter \<br>'erbindung über ei                         | /erwendung<br>ine SIM-Kai | g eines Zertifika<br>rte herstellen |
|                | ОК                                                              | A                         | bbrechen                            |
| _              |                                                                 |                           |                                     |

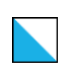

3. Bestätigen Sie die Sicherheitsmeldung mit einem Klick auf «Verbinden».

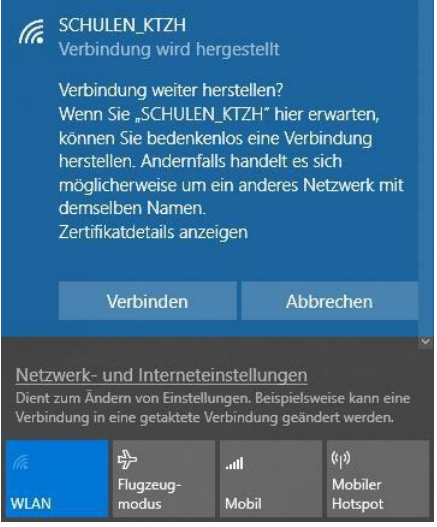

4. Die Verbindung wurde erfolgreich hergestellt.

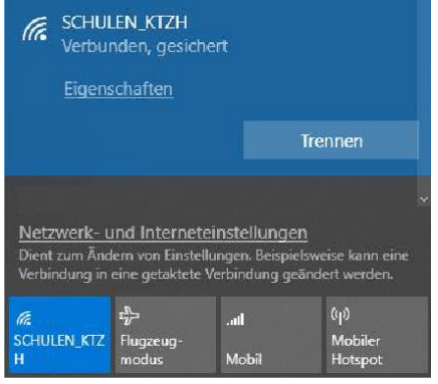

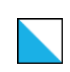

## Anmeldung SCHULEN\_KTZH für Android (nur notwenig, falls das Mobiltelefon auch mit Leunet verbunden werden soll)

Anhand der untenstehenden Anleitung (Abschnitt c) kann mit Android-Geräten eine Verbindung mit dem WLAN *SCHULEN\_KTZH* hergestellt werden. Vorgängig muss dafür ein Zertifikat heruntergeladen (Abschnitt a)) und auf dem Handy installiert werden.

NEU (ab Android Version11) muss ein Zertifikat installiert werden. Dieser Vorgang ist in Abschnitt b) beschrieben.

Für alle älteren Android-Versionen ist der Installationsvorgang in Abschnitt c) beschrieben.

Zu beachten: Abweichungen dieser Beschreibung auf Grund unterschiedlicher Android-Versionen und Geräte-Modellen sind möglich und hier nicht beschrieben.

## a) Zertifikat herunterladen:

1. Download des «SwissSign Zertifikat» von nachfolgender Webseite: https://help.mba.zh.ch/images/swisssign.cer

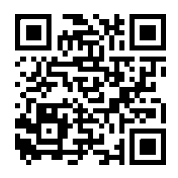

QR-Code: Zertifikat

- 2. Öffnen der heruntergeladenen Datei.
- 3. Autorisierung mittels Pin-Code oder Fingerprint.
- 4. Weiter mit Abschnitt b) oder c)

#### b) Installation des Zertifikats ab Android Version 11:

- <u>Hinweis:</u> Dokumentiert und getestet mit einem Samsung Galaxy S10, Android-Version 11. Durch die Vielzahl existierender Geräte-Hersteller und Android-Versionen, können die untenstehenden Anleitungsschritte, sowie die Abbildungen unterschiedlich sein.
  - 1. allfällige Fehlermeldung mit "OK" bestätigen.

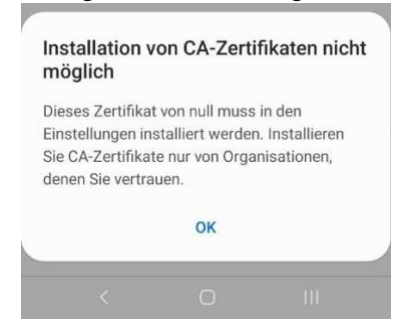

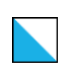

### 2. Installation des Zertifikates

Das Zertifikat muss via Einstellungen «Netzwerkzertifikate installieren» installiert werden

| 11:05                                                                     | R Wei al                                                   | 88%                        |
|---------------------------------------------------------------------------|------------------------------------------------------------|----------------------------|
| < Erweitert                                                               |                                                            |                            |
| verwenden, und auß-<br>ausschalten.                                       | erhalb dieser Stand                                        | orte                       |
| Verdächtige Ne<br>Benachrichtigung er<br>Aktivitäten im aktuel<br>werden. | etzwerke erker<br>halten, wenn verdäc<br>llen WLAN erkannt | nnen<br><sup>chtige</sup>  |
| Netzwerkqualit<br>Zeigen Sie Informati<br>in der Liste verfügba           | tätsinfos anze<br>ionen zur Netzwerko<br>irer WLANs an.    | igen<br>qualität           |
| WLAN-Energie<br>Akkunutzung verring<br>WLAN-Datenverkehr                  | sparmodus<br>gern, indem die Mus<br>rs analysiert werden   | ter des                    |
| Netzeinstellungen                                                         |                                                            |                            |
| Netzwerke ver<br>Gespeicherte WLAN                                        | walten<br>Is verwalten.                                    |                            |
| WLAN-Steueru<br>Apps anzeigen, bei d<br>ist.                              | <b>ngsverlauf</b><br>Jenen WLAN ein- od                    | er ausgeschaltet           |
| Hotspot 2.0<br>Automatisch mit Hor<br>verbinden.                          | tspot 2.0-WLANs                                            |                            |
| Netzwerkzertif<br>Sicherheitszertifikat                                   | ikate installier<br>e von Ihrem Telefon                    | <b>en</b><br>installieren. |
| <                                                                         | 0                                                          | 111                        |
| Schritt 1                                                                 |                                                            |                            |

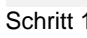

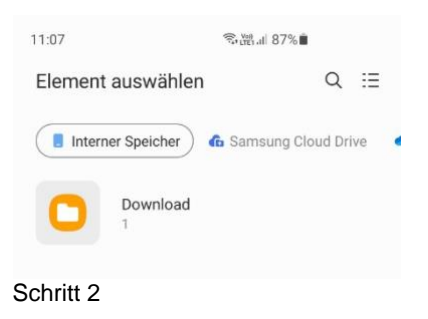

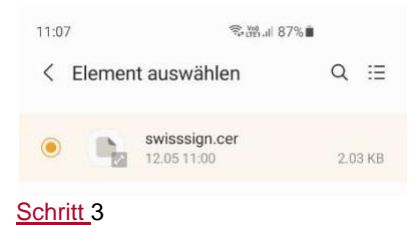

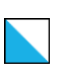

Bildungsdirektion Mittelschul- und Berufsbildungsamt 6/7

| ertifikatsname eintippen:                                                                                                    | WLAN_SCHULEN_KTZH |
|----------------------------------------------------------------------------------------------------|-------------------|
| Name dieses Zertifikats                                                                                                    |                   |
| Zertifikatsname<br>WLAN_SCHULEN_KTZH                                                                                                    |                   |
| Abbrechen OK                                                                                                    |                   |
| chritt 4                                                                                                    | 4                 |
| Netzeinstellungen                                                                                                    |                   |
| Netzwerke verwalten                                                                                                    |                   |
| Gespeicherte WLANs verwalten.                                                                                                    |                   |
| Gespeicherte WLANs verwalten.<br>WLAN-Steuerungsverlauf<br>Apps anzeigen, bei denen WLAN ein- oder ausgeschaltet<br>ist.                                                                                                    |                   |
| Gespeicherte WLANs verwalten. WLAN-Steuerungsverlauf Apps anzeigen, bei denen WLAN ein- oder ausgeschaltet lat. Hotspot 2.0 Automatisch mit Hotspot 2.0-WLANs verbinder WLAN-Zertifikat installiert.                                                                                         |                   |
| Gespeicherte WLANs verwalten. WLAN-Steuerungsverlauf Apps anzeigen, bei denen WLAN ein- oder ausgeschaltet ist. Hotspot 2.0 Automatisch mit Hotspot 2.0-WLANs verbinder WLAN-Zertifikat installiert. Netzwerkzertifikate installieren Sicherheitszertifikate von Ihrem Telefon installieren. |                   |

Installation des Zertifikats abgeschlossen. → weiter mit Abschnitt d)

- c) Installation des Zertifikats älter als Android Version 11:
  - 1. Zertifikatsname:

| Zertifikatsname                     |   |    |   |
|-------------------------------------|---|----|---|
| Zertifikatsname<br>WLAN_SCHULEN_KTZ | H |    |   |
| Verwendet für                       |   |    |   |
| WLAN                                |   |    | • |
| Paket enthält:<br>Ein CA-Zertifikat |   |    |   |
| Abbrechen                           |   | ок |   |

z.B. *WLAN\_* SCHULEN\_KTZH z.B. *WLAN* 

Installation des Zertifikats abgeschlossen.
 → weiter mit Abschnitt d)

Schule für Gestaltung Zürich SfGZ Informatik

## d) Anmeldung SCHULEN\_KTZH:

- 1. WLAN mit der SSID SCHULEN\_KTZH auswählen.
- 2. Nach dem das Zertifikat wurde, muss zwingend die Domäne angegeben werden.

| TTLS                     |
|--------------------------|
| PAP                      |
| WLAN_SCHULEN_KTZH        |
| vorname.nachname.schule  |
| (analog Intranet Sek II) |
| ktzh.ch                  |
|                          |

| 12:58 <<br>                                                       | CA-Zertifikat<br>Zertifikat auswählen<br>CA-Zertifikat muss ausgewählt werden. |
|-------------------------------------------------------------------|--------------------------------------------------------------------------------|
| EAP-Methode                                                       | Automatisch erneut verbinden                                                   |
| Identität<br>vorname.name.schule                                  | Erweitert ~                                                                    |
| Passwort                                                          | CA-Zertifikat<br>wlan_schulen_ktzh                                             |
| CA-Zertifikat<br>wLAN_SCHULEN_KTZH                                | Online-Zertifikatsstatus<br>Nicht bestätigen<br>Domäne                         |
| Online-Zertifikatsstatus<br>Nicht bestätigen<br>Domäne<br>ktzh.ch | Domäne hinzufügen.                                                             |
| Automatisch erneut verbinden                                      |                                                                                |
| Erweitert ^                                                       |                                                                                |
| Phase 2-Authentifizierung<br>PAP                                  |                                                                                |
| < 0                                                               |                                                                                |

Hinweis: Bei nativen Android Handys, wie z.B. Google Pixel Handys, ist anscheinend seit Version 11, die Option «Zertifikat > Nicht bestätigen» nicht mehr verfügbar. Das heisst, das Zertifikat muss zwingend installiert werden.

| Zertifikat auswählen        | ~ |   |
|-----------------------------|---|---|
| Systemzertifikate verwender | ı |   |
| WLAN_SCHULEN_KTZH           |   |   |
| Nich                        |   | ~ |